ПРЕДОСТАВЛЕНИЕ СВЕДЕНИЙ ИЗ ЕГРН В ВИДЕ ВЫПИСКИ О КАДАСТРОВОЙ СТОИМОСТИ ОБЪЕКТА НЕДВИЖИМОСТИ

| POCPEECTP                                          | × Найти |
|----------------------------------------------------|---------|
| Главная страница<br>፼ rosreestr.gov.ru             |         |
| росреестр                                          | ×       |
| росреестр официальный сайт                         | ×       |
| росреестр ростов-на-дону официальный сайт          |         |
| росреестр личный кабинет                           |         |
| росреестр онлайн сведения об объектах недвижимости |         |
| росреестр онлайн                                   |         |
| росреестр личный кабинет через госуслуги           |         |
| росреестр ростовской области официальный сайт      |         |
| росреестр ростов                                   |         |

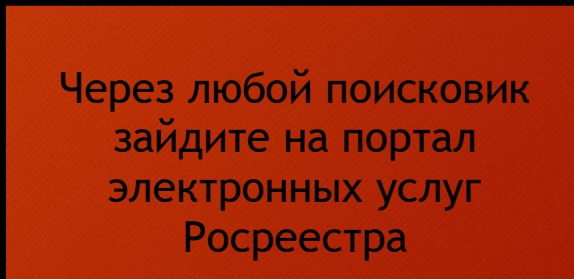

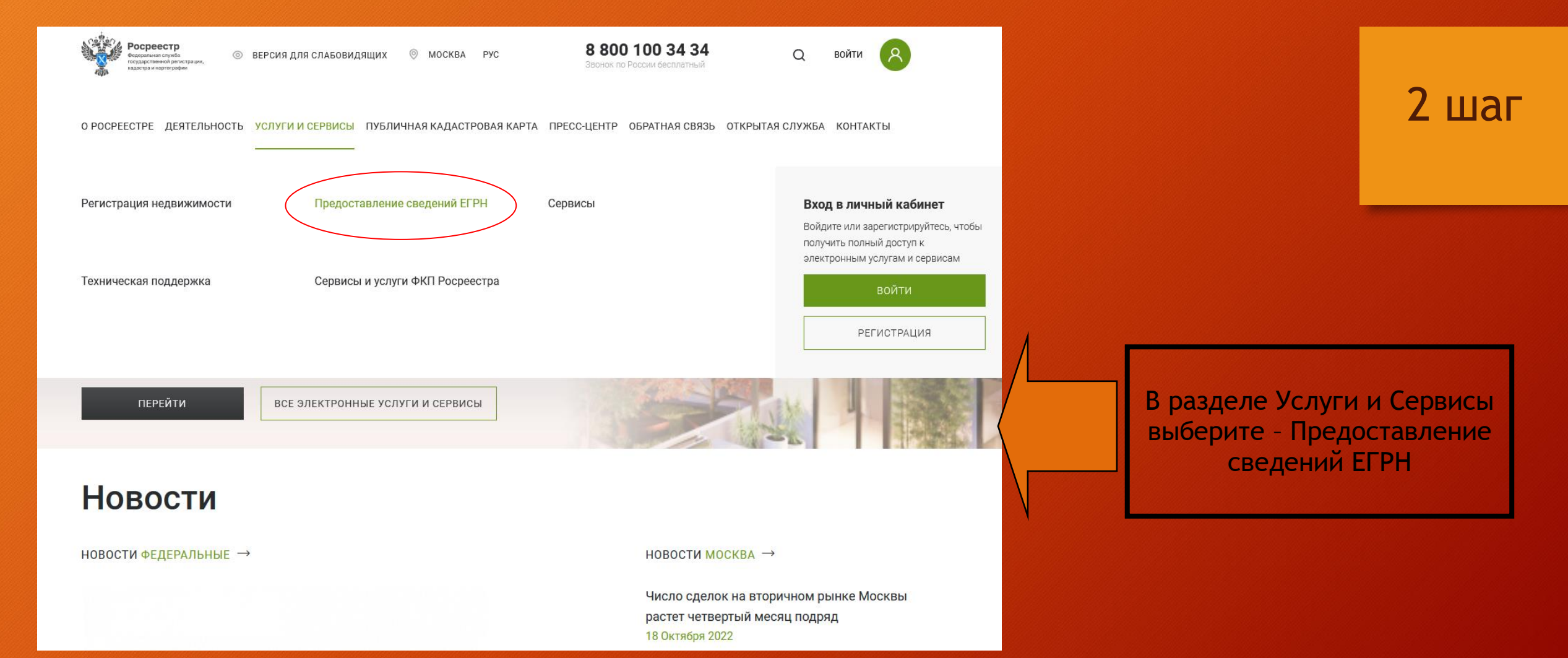

○ A https://rosreestr.gov.ru/eservices/request\_info\_from\_egrn/

О РОСРЕЕСТРЕ ДЕЯТЕЛЬНОСТЬ УСЛУГИ И СЕРВИСЫ ПУБЛИЧНАЯ КАДАСТРОВАЯ КАРТА ПРЕСС-ЦЕНТР ОБРАТНАЯ СВЯЗЬ ОТКРЫТАЯ СЛУЖБА КОНТАКТЫ

Запрос посредством доступа к ФГИС ЕГРН

Предоставление сведений ЕГРН посредством обеспечения доступа к ФГИС ЕГРН

?

Выписки ЕГРН об объектах недвижимости и (или) их правообладателях

• Выписка из ЕГРН об основных характеристиках и зарегистрированных правах на объект недвижимости

- Выписка из ЕГРН о правах отдельного лица на имевшиеся (имеющиеся) у него объекты недвижимости
- Выписка из ЕГРН об объекте недвижимости
- Выписка из ЕГРН о переходе прав на объект недвижимости
- Выписка из ЕГРН о содержании правоустанавливающих документов
- Выписка из ЕГРН о зарегистрированных договорах участия в долевом строительстве
- Справка о лицах, получивших сведения об объекте недвижимости
- Выписка о дате получения органом регистрации прав заявления о государственном кадастровом учете и (или) государственной регистрации прав и прилагаемых к нему документов
- Выписка из ЕГРН о кадастровой стоимости объекта
- Выписка из ЕГРН о признании правообладателя недееспособным или ограниченно дееспособным

Выберите Выписку, которую Вам необходимо заказать

| <b>ГОСУСЛУГИ</b> Единая система<br>идентификации и аутентификации                                     |                                                |                                               |
|----------------------------------------------------------------------------------------------------|------------------------------------------------|-----------------------------------------------|
| Варана Госустур.<br>Телефон, почта или СНИЛС<br>Пароль<br>Савооминать погин и паропь<br>Войти<br>Вити | Куда ещё можно войти с<br>паропем от Госуслуг? | Пройдите авторизацию через<br>портал Госуслуг |
| Зарегистрируйтесь для полного доступа к сервисам<br>Вход с помощью электронной подписи                |                                                |                                               |

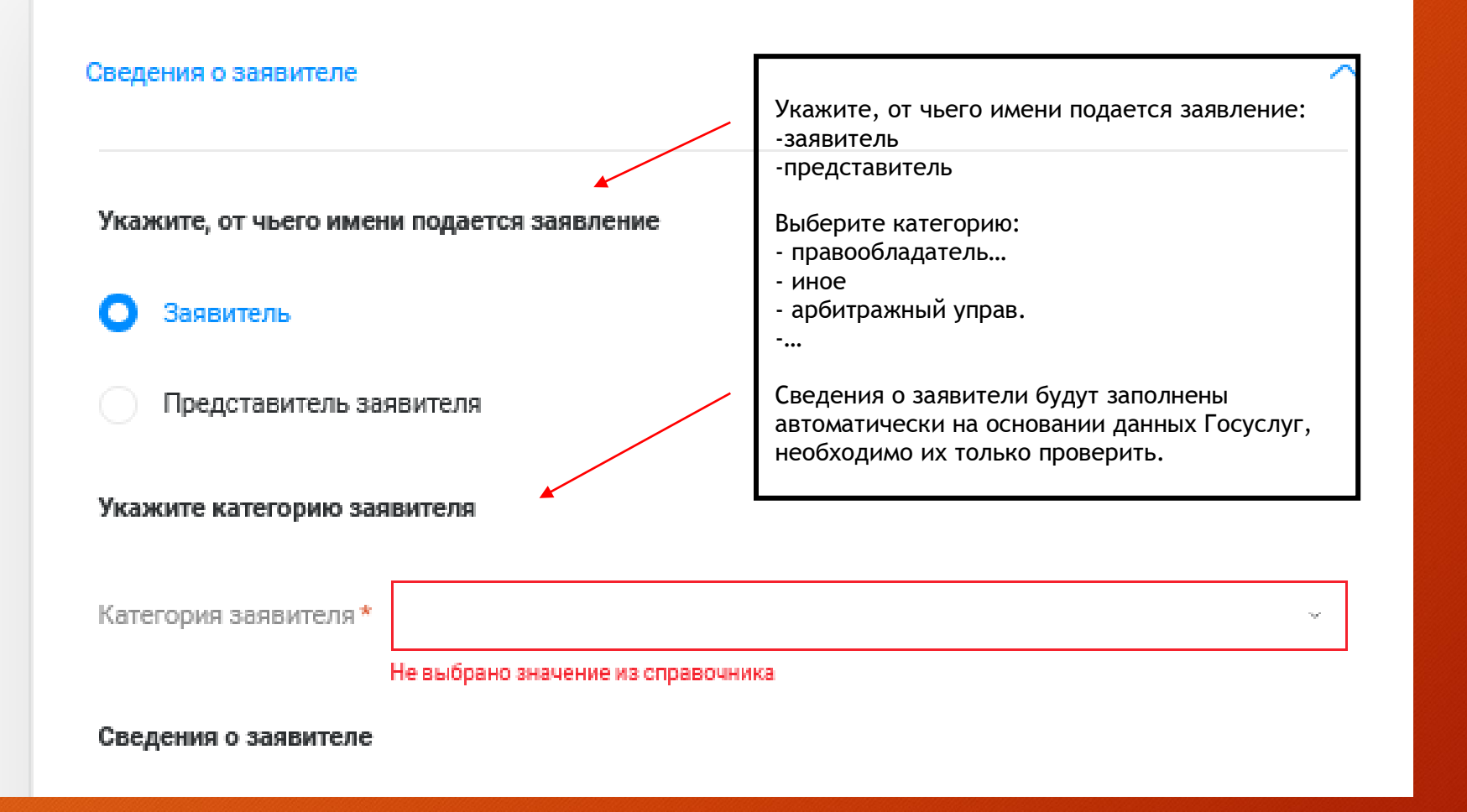

#### Запрашиваемые сведения

Прошу предоставить сведения

Об объекте недвижимости

О правообладателе

#### Об объекте недвижимости

### Загрузить из CSV 🕐

Описание объекта 🛛 🕐

Выбор объекта

Вид объекта \*

...

Адрес объекта\*

Площадь объекта (м кв)\*

#### + Добавить объект недвижимости

Выбрать из Моих объектов

🖉 Заполните адрес

Выберите значение из справочника

Выберите значение из справочника

Вид выписки \*

Drig Donnorth

#### Способ получения сведений

Адрес электронной почты \* Выбираем: прошу предоставить сведения - Об объекте недвижимости

 $\sim$ 

Выбираем объект, сведения о котором хотим получить, или указываем его вид, адрес и площадь

Выбираем из выпадающего списка Вид выписки - Выписка из Единого государственного реестра недвижимости о кадастровой стоимости недвижимости

Указываем адрес электронной почты, куда бы Вы хотели получить выписку. Отправляем заявление в Росреестр.

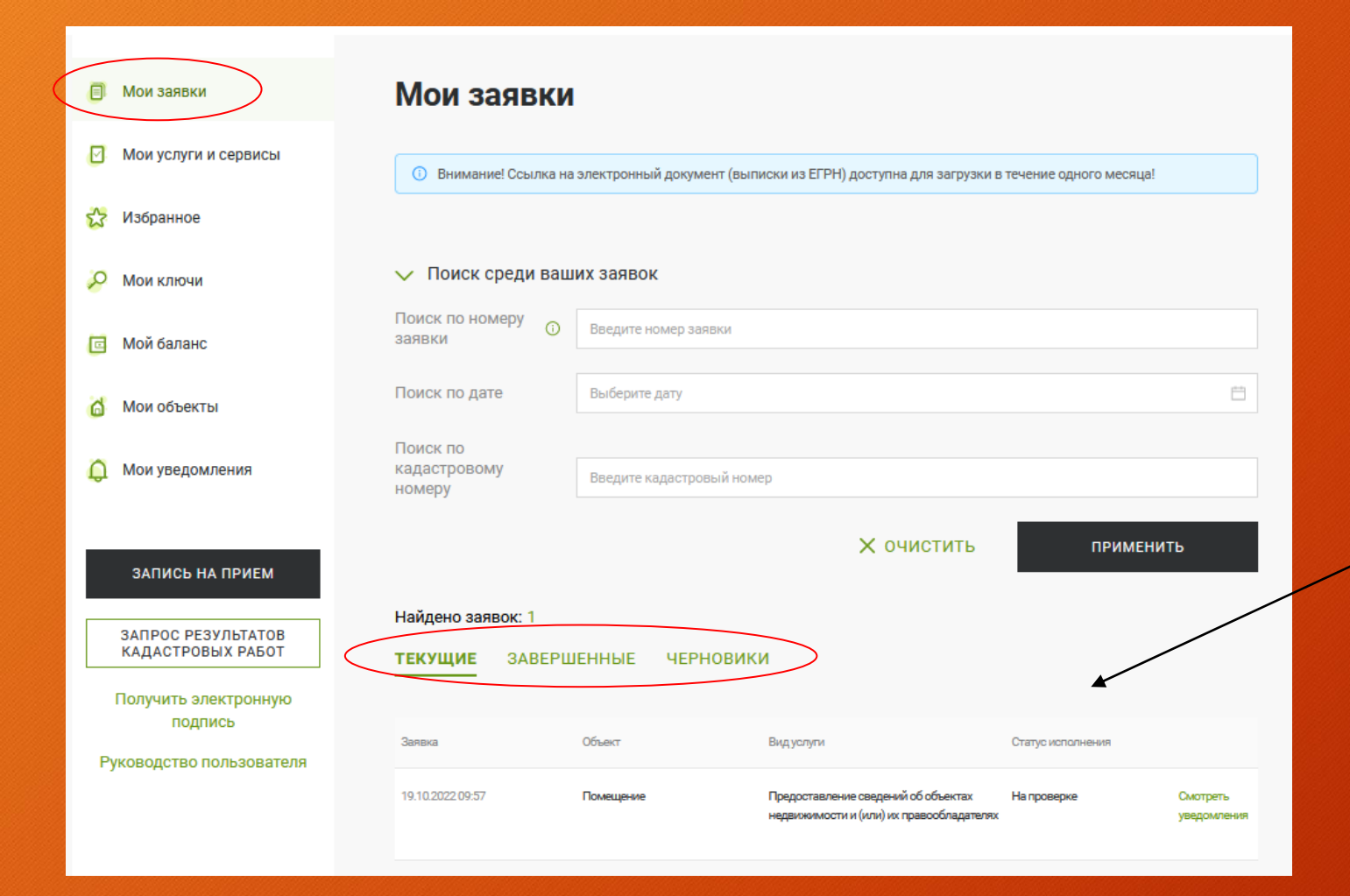

Отследить статус исполнения заявки можно в личном кабинете на сайте Росреестра в разделе Мои заявки

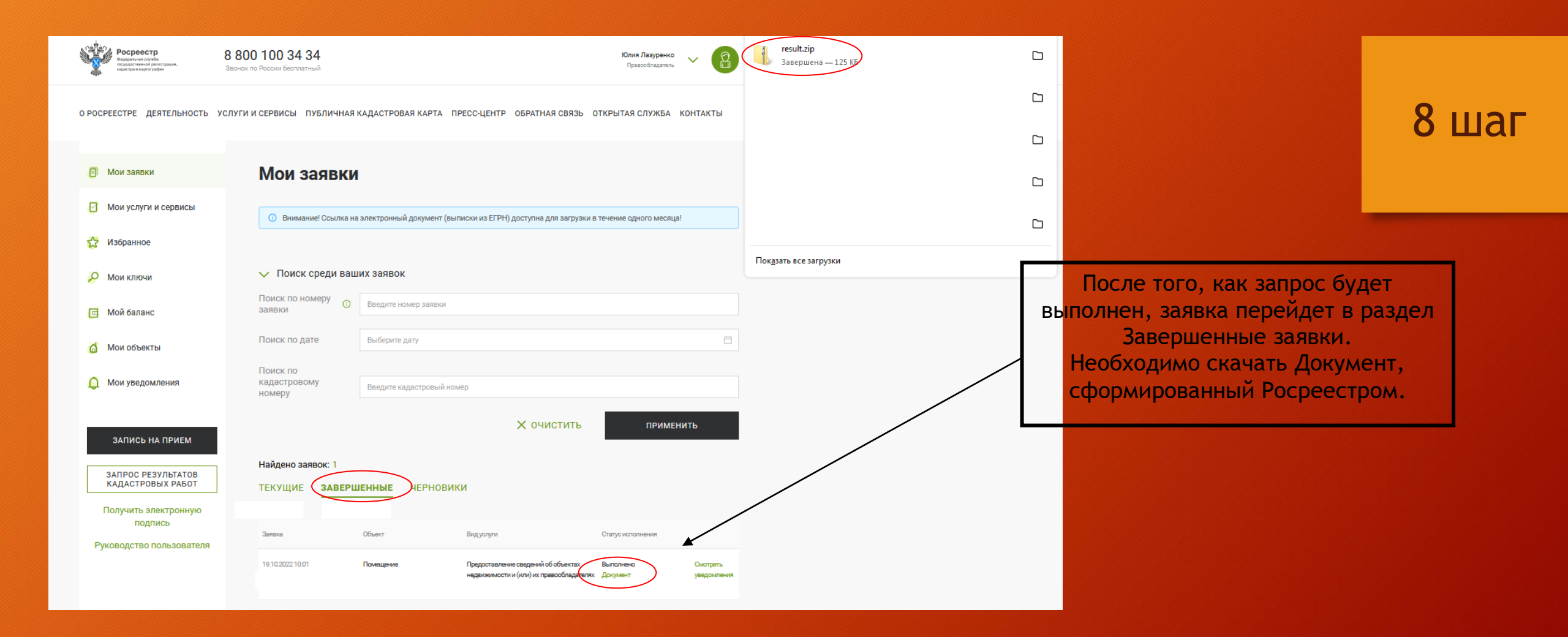

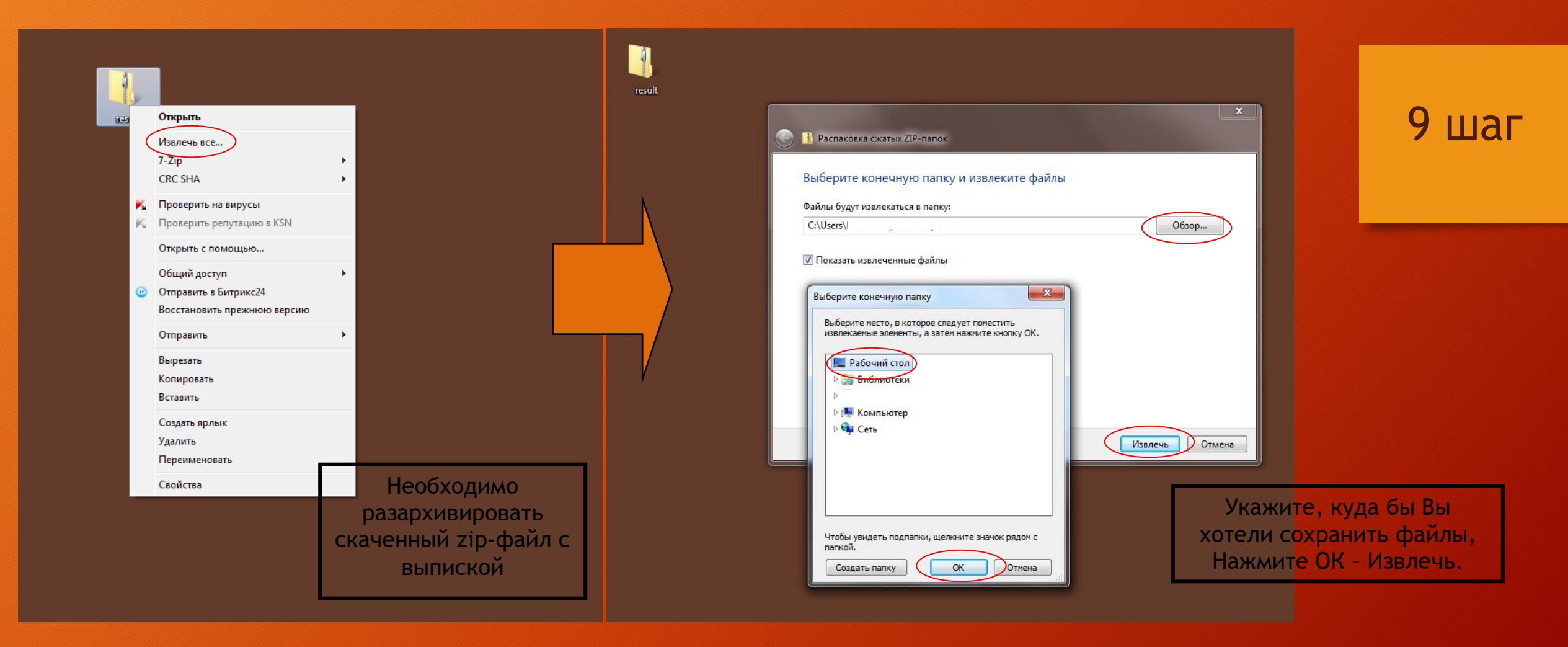

Лист 1

№КУВИ-

Выписка из Единого государственного реестра недвижимости о кадастровой стоимости объекта недвижимости

Филиал Фелерального государственного бюджетного учреждения «Фелеральная кадастровая палата Федеральной службы государственной регистрации, кадастра и картографии» по Ростовской области позме извыемые откар регистрация при

19.10.2022r.

На основании запроса от 19.10.2022, поступившего на рассмотрение 19.10.2022, сообщаем, что:

| Вид объекта недвижимости:                                                                                                    | Помещение          |
|----------------------------------------------------------------------------------------------------|--------------------|
| Кадастровый номер:                                                                                                    |                    |
| Местоположение:                                                                                                    |                    |
| Кадастровая стоимость объекта недвижимости по состоянию<br>на 19 октября 2022, руб.                                                                                                    |                    |
| Дата утверждения кадастровой стоимости:                                                                                                    |                    |
| Реквизиты акта об утверждении кадастровой стоимости:                                                                                                    |                    |
| Дата внесения сведений о кадастровой стоимости в Единый<br>государственный реестр недвижимости:                                                                                                    | 01.01.2018         |
| Дата, по состоянию на которую определена кадастровая<br>стоимость (дата определения кадастровой стоимости):                                                                                                    | 01.01.2016         |
| Дата подачи заявления о пересмотре кадастровой стоимости:                                                                                                    | данные отсутствуют |
| Дата начала применения кадастровой стоимости, в том числе в<br>случае изменения кадастровой стоимости по решению<br>комиссии по расскотрению споров о результатах определения<br>кадастровой стоимости или по решению суда: | данные отсутствуют |
| Особые отметки:                                                                                                    | данные отсутствуют |

|                               |                                                    | документ подписан        |     |                |
|-------------------------------|----------------------------------------------------|--------------------------|-----|----------------|
| полное наименование должности | *                                                  | электронной подписью     | HHE | циалы, фамилия |
| -                             | Сертификат: 64575127400433833109200328139839306360 |                          |     | _              |
|                               | Владелен: ФЕДЕРАЛЬНАЯ СЛУЖБА ГОСУДАРСТВЕННОЙ       |                          |     |                |
|                               | РЕГИСТРАЦИИ, КАДАСТРА И КАРТОГРАФИИ                |                          |     |                |
|                               | Действителен: с                                    | 17.05.2022 no 10.08.2023 |     | )              |

# 10 шаг

Файл появится у Вас в выбранной ранее папке в формате PDF. Его можно открыть для просмотра и при необходимости распечатать.